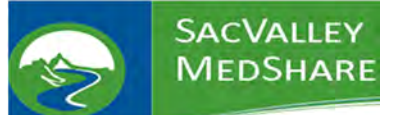

This Guide is a short walk though for patient searches. Most new users have said the portal is very user friendly and easy to navigate. All you need is the patient's First Name, Last Name and Date of Birth. The CareAlign<sup>®</sup> portal allows users to find and access the historical/clinical information through a handful of screens and tabs.

We hope the CareAlign<sup>®</sup> portal is easy to use but questions and assistance are a part of every integration. If you have any trouble accessing or using the portal please let us know and we will assist you. We're happy to have you and we're always interested in feedback from our users. Welcome to the SacValley MedShare Health Information Exchange Portal.

Laura Schaefer Executive Assistant SacValley MedShare 530-249-6188 support@sacvalleyms.org https://sacvalleyms.org

Jon Werner Sr. Technical Support Analyst SacValley MedShare 530-249-0045 jon.werner@sacvalleyms.org https://sacvalleyms.org

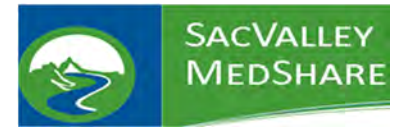

#### **Resources:**

SacValley MedShare (SVMS) Homepage: <a href="https://sacvalleyms.org/">https://sacvalleyms.org/</a>

#### Login:

#### Pwd:

CareAlign<sup>®</sup> Portal:

https://login.sacvalleymedshare.org/

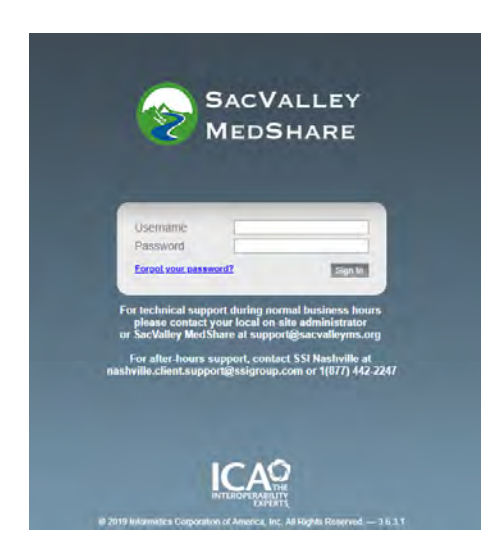

The contact information for SacValley MedShare and The SSI Group (ICA) are listed on the login page.

# Contents

| Logging In:                                   | 3  |
|-----------------------------------------------|----|
| Portal Search Functions:                      | 5  |
| Community Search (default):                   | 6  |
| eHealth eXchange (eHX) Data Search:           | 8  |
| Navigating the CareAlign <sup>®</sup> Portal: | 9  |
| Printing:                                     | 10 |
| Security Override/Breaking the Glass:         | 11 |
| Quick Patient Search:                         | 12 |
| No Patient Data:                              | 13 |
| CURES Reports:                                | 14 |

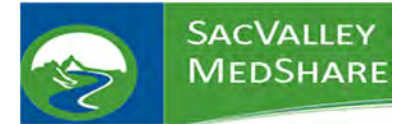

### Logging In:

The first time you login to the system, you will have to set a new password. Input your current password, then type in a new password that meets the requirements listed, and then type it in again to verify it. When completed, click CHANGE.

| change Password                                                                                                    |                                                                                                    |
|----------------------------------------------------------------------------------------------------|----------------------------------------------------------------------------------------------------|
| You are changing your password because your acc                                                                                                    | ount has been reset or you are accessing CareAlign Suite for the first time.                                                |
| <ul> <li>Length - Must be at least seven (7) characters long.</li> <li>Characters - Must contain characters from three (3) of <ul> <li>Uppercase Characters (A, B, C, D, Z)</li> <li>Lowercase Characters (a, b, c, d, Z)</li> <li>Numbers (1, 2, 3, 4, 9)</li> <li>Non-Alphanumeric Characters, such as punctuation</li> </ul> </li> <li>Uniqueness - This password has recently been used for</li> <li>Username - Cannot contain your username.</li> <li>Partial Name - Cannot contain any part of your full nam</li> <li>Dictionary - Cannot be solely based on a word in the distance.</li> </ul> | the following four (4) classes:<br>In symbols<br>or this account. Please choose a new password.<br>ne.<br>ictionary (weak). |
| Current Password                                                                                                    | This value is required.                                                                                                    |

After clicking CHANGE, you will be taken back to the login page (a message will inform you that your new password has been saved) and login with your username and your new password.

| Jsername             |         |
|----------------------|---------|
| assword              |         |
| orgot your password? | Sign In |

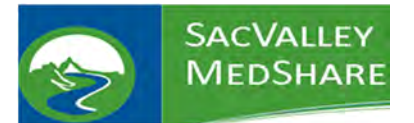

After you login, you will need to setup your security questions. These will be needed if you need to reset your password. Once you fill them in, click SUBMIT.

| Please select and answer questions from the optio     | ons provided below.                           |
|-------------------------------------------------------|-----------------------------------------------|
| Security questions are required for password recovery | very and to log in from an unsecure location. |
| Question 1:                                           |                                               |
| Answer 1:                                             |                                               |
| Question 2:                                           |                                               |
| Answer 2:                                             |                                               |
| Question 3:                                           |                                               |
| Answer 3:                                             |                                               |

You will then be taken to the CareAlign<sup>®</sup> Portal landing page.

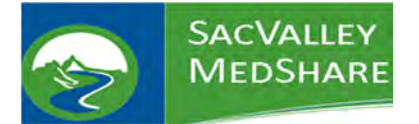

# **CareAlign® Portal User Guide**

#### Portal Search Functions:

- 1. Search: Click this to access the HIE
- 2. Patient Last Name
- 3. Patient First Name
- 4. Date of Birth
- 5. Sex (M/F/U)
- 6. Extended search: This is checked by default
- At the bottom of the Optional Demographics section is a drop-down box. It defaults to the CareAlign<sup>®</sup> Exchange. Put in city and zip to ensure it searches the eHealth eXchange (eHX) connections.
- 8. This drop-down menu also allows Portal users to search the eHX Network, which is optional. If you specifically only want one of the eHX connections, use this step.
- 9. Search

SacValley MedShare is always working with our partners to streamline the Portal's functions.

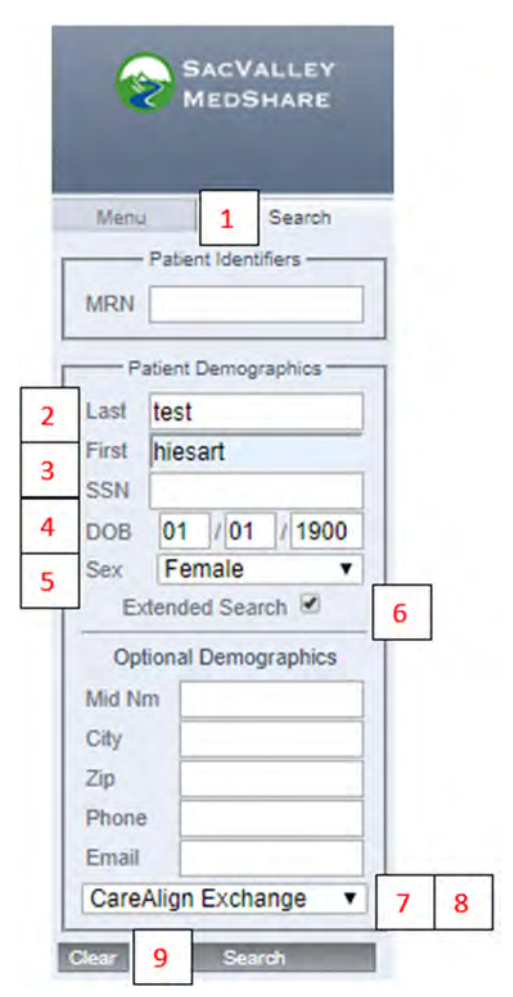

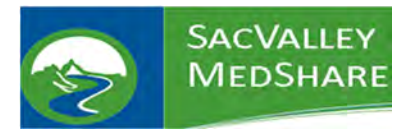

# Community Search (default):

This is the default search option for the SacValley MedShare HIE. By selecting the SEARCH tab on the static left side of the portal, users can search by entering patient demographics or medical record numbers.

Community Search results will display the various organizations that have matching patient records. Patient First Name, Last Name and Date of Birth are required information. Sex is a required field but "Unknown" is eligible. The only required fields are name, date of birth, and sex. If you want to ensure that all other connections are also searched, like eHealth eXchange, enter two optional demographics, like city and zip code.

| SACVALLEY                    | PI - Extended Search DC- MC- ADM-               |                        |
|------------------------------|-------------------------------------------------|------------------------|
| MEDSHARE                     | Extended Search                                 |                        |
|                              | Results were found.                             |                        |
| Messages 0/10<br>Menu Search | TEST, HIESART<br>120 Years Old - 01/01/1900 - F |                        |
| - Patient Identifiers        | ✓ Location                                      | ID                     |
| MRN                          | Shasta Regional Medical Center                  | M000625466             |
| Patient Demographics         | Canby Family Practice Clinic                    | TESHIE0002             |
| Last test                    | Seneca Hospital                                 | 075727                 |
| First hiesart                | Mountain Valleys Health Centers                 | 20958                  |
| SSN                          | goo                                             | 1588778751651867407158 |
| DOB 01 /01 /1900             | View Selected Charts                            |                        |
| Sex Female ~                 |                                                 |                        |
| Extended Search              |                                                 |                        |
| Optional Demographics        |                                                 |                        |
| Mid Nm                       |                                                 |                        |
| City                         |                                                 |                        |
| Zip                          |                                                 |                        |
| Phone                        |                                                 |                        |
| Email                        |                                                 |                        |
| CareAlign Exchange ~         |                                                 |                        |
|                              |                                                 |                        |
| Clear Search                 |                                                 |                        |

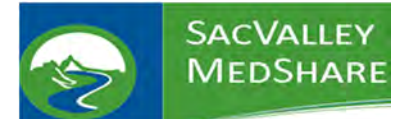

Click on Clinical History to get everything for the patient. To ensure that none of our Portal users misses any information, CareAlign<sup>®</sup> will automatically alert users who if there are additional documents to view. Both Community Searches and Exchange Searches will display the same alerts. The screenshot below has a green banner alerting the user to additional documents available.

| SACVALLEY             | PL: Extended Search  | PC: TEST, HIESART MG: ADM:                           |                                  |                                  |
|-----------------------|----------------------|------------------------------------------------------|----------------------------------|----------------------------------|
| MEDSHARE              | Patient Chart        |                                                      |                                  |                                  |
|                       | A M000625466 TE      | ST, HIESART (01/01/1900 - 119 Vears Old F)           |                                  |                                  |
| Ulenu Search          | Aliašes 2 2          | READ ONLY                                            |                                  |                                  |
| Patient Identifiers   | Clinical Results His | lory Summaries Search                                |                                  |                                  |
| RN                    | X Clinical Histor    | y M000625466 - TEST, HIESART (01/01/1900 - 119 Years | Old F                            |                                  |
| Patient Demographics  | Search : Body Tibe   | Author: [[Clear]                                     |                                  |                                  |
| ist test              | All Ma               | labs radiol.                                         |                                  |                                  |
| rst hiesart           | Check All None Te    | oggle Move                                           |                                  |                                  |
| SN                    | Additional docum     | cents are available. <u>View them</u>                |                                  |                                  |
| OB 01 /01 /1900       |                      |                                                      |                                  |                                  |
| sx Female •           | 2019                 |                                                      |                                  |                                  |
| Extended Search 2     | 01/28/19             | XR CHEST SINGLE VIEW                                 | 075727@Seneca Hospital           | SENECA, HEALTHCARE DISTRICT      |
| Optional Demographics | - 0                  | CT HEAD WO CONTRAST                                  | 075727@Seneca Hospital           | SENECA, HEALTHCARE DISTRICT      |
| d Nm                  | 2018                 |                                                      |                                  |                                  |
|                       | 12/03/18             | XR CHEST SINGLE VIEW                                 | 075727@Seneca Hospital           | SENECA, HEALTHCARE DISTRICT      |
| ly                    |                      | XR STERNUM                                           | 075727@Seneca Hospital           | SENECA, HEALTHCARE DISTRICT      |
| 2                     |                      | XR SPINE AP VIEW                                     | 075727@Seneca Hospital           | SENECA, HEALTHCARE DISTRICT      |
| ione .                | 2017                 | Deck in a COV                                        |                                  | Contraction of the second second |
| nait                  | 04/13/17             |                                                      |                                  |                                  |
| areAlign Exchange     |                      | DISCHARGE SUMMARY                                    | M0006254000gShasta Regional Medi | Calcenter STRUVE, STEVEN         |
|                       |                      | HISTORY AND PRESIDE                                  | meeterstangenasis negloris mee   | Cardenia STROVE, STEVEN          |
| ar Search             | 04/06/17             | Lab - CRC W Auto Differential name                   | MODOROFARAGE Shares Banloos Med  | Carles CHAMPERS NO PONALD G      |
|                       |                      | Lab - PROTUROMENTIME IND                             | M000625466@Shasta Regional Medi  | Center CHAMBERS MO RONALD G      |
|                       |                      | Lab. Competences metabolic 2000 and                  | 100040E453/DE4553 Defent Med     | Come CHANDERS NO PONALD C        |

By clicking "View them" you can see additional clinical records appeared. The original records from Seneca Hospital and Shasta Regional Medical Center remain but now there's additional CareAlign<sup>®</sup> Exchange records. The source of the data may vary depending on how that data was sent to SacValley.

| SACVALLEY                      |                      |                                                                                                    |                                                                                                    |                                                                                                    |
|--------------------------------|----------------------|----------------------------------------------------------------------------------------------------|----------------------------------------------------------------------------------------------------|----------------------------------------------------------------------------------------------------|
| MEDSHARE                       | PL: Extended Search  | PCI TEST, HIESART MG: ADM                                                                                      |                                                                                                    |                                                                                                    |
|                                | Patient Chart        |                                                                                                    |                                                                                                    |                                                                                                    |
|                                | A M000625466 TE      | ST, HIESART (01/01/1900 - 119 Years Old F)                                                                     |                                                                                                    |                                                                                                    |
| Kien) Search                   | Alases 2 2           | READ ONLY                                                                                                    |                                                                                                    |                                                                                                    |
| Patient Identifiers            | Clinical Results His | lory Summanes Search                                                                                           |                                                                                                    |                                                                                                    |
| IRN                            | X Clinical Histor    | y M000625466 - TEST, HIESART (01/01/1900 - 1                                                                   | 119 Vears Old FI                                                                                                    |                                                                                                    |
| Participant Provide Automatica | Search . Body Tite   | Author                                                                                                    | (Clear)                                                                                                    |                                                                                                    |
| Patient Demographics           | All Mr               | labs / radiol. CareAlign Exchange                                                                              |                                                                                                    |                                                                                                    |
| ast test                       | Credi All None Te    | oggle Move                                                                                                    |                                                                                                    |                                                                                                    |
| en mesart                      |                      |                                                                                                    |                                                                                                    |                                                                                                    |
| 000 01 001 01000               |                      |                                                                                                    |                                                                                                    |                                                                                                    |
| Female T                       | 2019                 |                                                                                                    |                                                                                                    |                                                                                                    |
| Extended Search                | 01/28/19             | YP CHEST SINGLE VIEW                                                                                           | 075727/0 Secarta Marrital                                                                                                    | SENERA HEALTHCARE DISTRICT                                                                                     |
| Oplianal Demographics          | 0                    | CT HEAD WO CONTRAST                                                                                            | 075727@Seneca Hospital                                                                                                    | SENECA, HEALTHCARE DISTRICT                                                                                    |
| Aid Nm                         | 01/27/19             |                                                                                                    |                                                                                                    | Contract Contractor                                                                                            |
| - Av                           | 2015                 | Pabent Summary 2.1                                                                                             | CareAlign Exchange                                                                                                    | POWELL, KANDIS                                                                                                 |
| 10                             | 12/03/18             | and the second second                                                                                          | A DATE NO. OF A DATE OF A DATE OF A | transmission in the same transmis                                                                              |
|                                | 0                    | XR CHEST SINGLE VIEW                                                                                           | 075727@Seneca Hospital                                                                                                    | SENECA, HEALTHCARE DISTRICT                                                                                    |
| none                           |                      | XR STERNUM                                                                                                    | 075727@Seneca Hospital                                                                                                    | SENECA, HEALTHCARE DISTRICT                                                                                    |
| maxi                           | - W                  | XR SPINE AP VIEW                                                                                               | 075727@Seneca Hospital                                                                                                    | SENECA, HEALTHCARE DISTRICT                                                                                    |
| CareAlign Exchange             | 12/02/18             | Patient Summary 2.1                                                                                            | CareAlion Exchange                                                                                                    | POWELL KANDIS                                                                                                  |
| e Search                       | 2017                 |                                                                                                    |                                                                                                    |                                                                                                    |
|                                | 09/28/17             | z_CCDA: Scan Document<br>Patient Summary (HL7 CCD)                                                             | SENECA HEALTHCARE DISTRICT<br>CareAlign Exchange                                                                                                    | SULLENS, JACOBB<br>SULLENS, JACOBB                                                                             |
|                                | 04/13/17             | the second second second second second second second second second second second second second second second s |                                                                                                    | State and set and set of                                                                                       |
|                                |                      | DISCHARGE SUMMARY                                                                                              | M000625486@Shasta Regional Medica                                                                                                    | Center STRUVE, STEVEN                                                                                          |
|                                |                      | HISTORY AND PHYSICAL                                                                                           | M000625466@Shasta Regional Medica                                                                                                    | Center STRUVE, STEVEN                                                                                          |
|                                | 04/06/17             | and the second second                                                                                          |                                                                                                    | New York and the second second second second second second second second second second second second second se |
|                                |                      | Lab - CBC W Auto Differential panel                                                                            | M000625488@Shasta Regional Medica                                                                                                    | Center CHAMBERS MD, RONALD G                                                                                   |
|                                |                      | Lab - PROTHROMBIN TIME INR                                                                                     | M000625466@Shasta Regional Medica                                                                                                    | Center CHAMBERS MD, RONALD G                                                                                   |
|                                |                      | Lab - Comprehensive metabolic 2000 panel                                                                       | M000020400@Shasta Regional Medica                                                                                                    | Center CHAMBERS MD, RONALD G                                                                                   |

P.O. Box 165 | Chester | CA | 96020

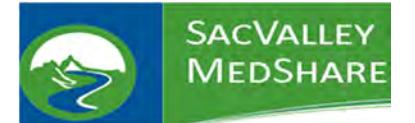

#### eHealth eXchange (eHX) Data Search:

eHX is a group of organizations that are connected to the national eHealth eXchange data network. This information available to SacValley and only requires a separate search if these are the only documents you want to view, the network is maintained by the Sequoia Project <u>https://sequoiaproject.org/</u> and regulated under the Federal and California Data Use and Reciprocal Agreements (DURSA's).

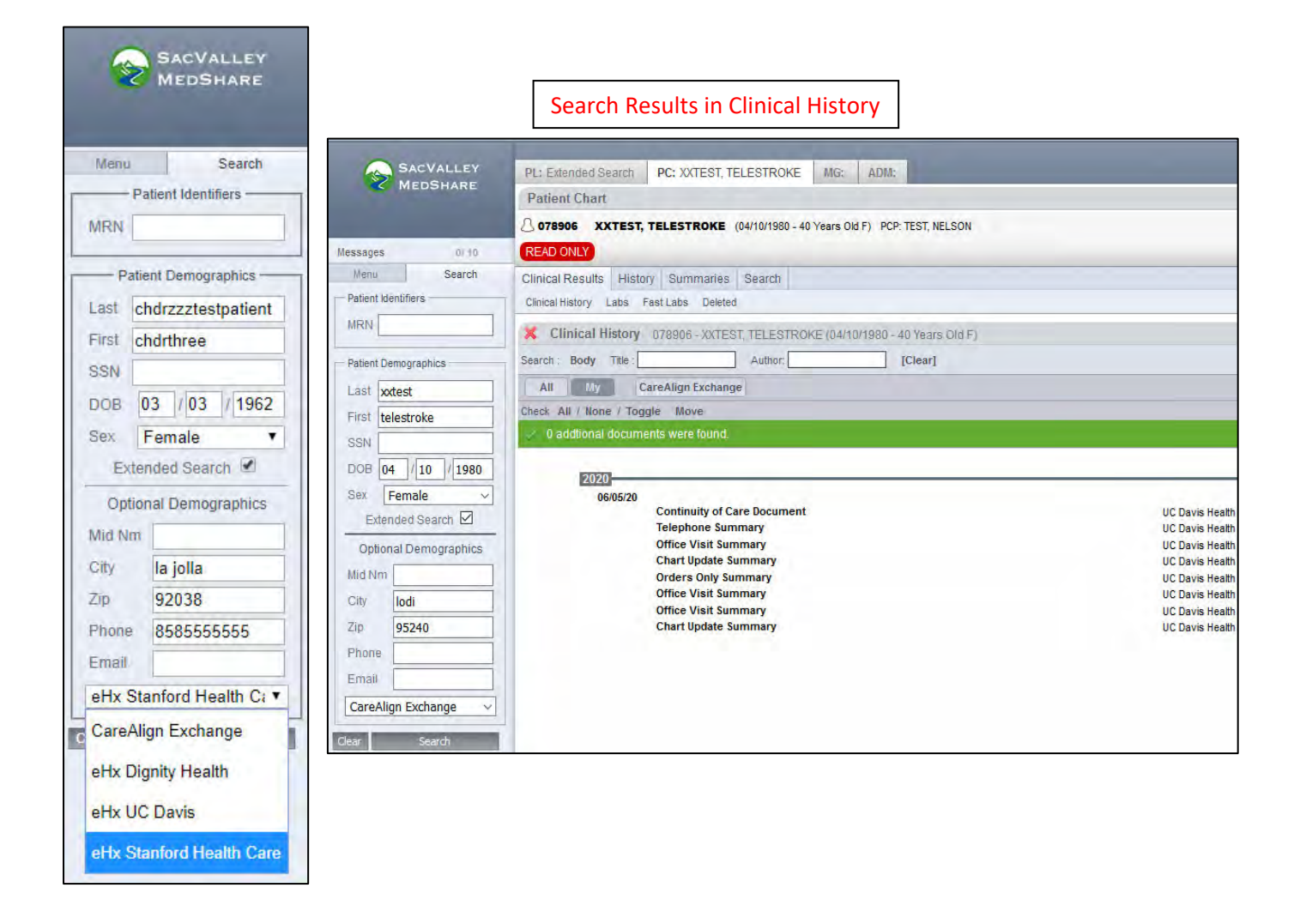

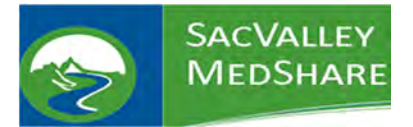

# Navigating the CareAlign® Portal:

| L: Extended Search                        | PC: TEST, HIESART | MG: A | DM:                              |           |            |         |            |
|-------------------------------------------|-------------------|-------|----------------------------------|-----------|------------|---------|------------|
| Extended Search                           |                   |       |                                  |           |            |         | 300        |
| Results were found.                       |                   |       |                                  |           |            |         |            |
| TEST, HIESART<br>119 Years Old - 01/01/19 | 900 - F           |       |                                  |           |            |         |            |
| Location                                  | -                 |       | ID                               | Last Name | First Name | Sex SSN | DOB        |
| Shasla Regional                           | Medical Center    |       | M000625466                       | TEST      | HIESART    | F       | 01/01/1900 |
| Canby Family Pr                           | actice Clinic     |       | TESHIE0002                       | TEST      | HIESART    | F       | 01/01/1900 |
| 🔮 Seneca Hospital                         |                   |       | 075727                           | TEST      | HIESART    | F       | 01/01/1900 |
| CareAlign Excha                           | nge               |       | 97d600b5-<br>d02e-450e-<br>894f- | TEST      | HIESART    | F       | 61/01/1900 |

After performing a patient search, and selecting the desired facility records, click on VIEW SELECTED CHARTS button. Click on one of the Clinical History, History, Summaries, tabs and click a category to view patient documents.

| Patient Chart    |         |                                       | 805 |
|------------------|---------|---------------------------------------|-----|
| Aliases 2 2      | TEST, H | IESART (01/01/1900 - 119 Years Old F) |     |
| Clinical Results | History | Summaries Search                      |     |
| Clinical History | Labs Fa | st Labs Deleted                       |     |

Clinical History provides a summary of patient records and is a useful place to begin a search. It contains CCDs provided by HIE members, it created an on-demand CCD (Patient Summary HL7 CCD) compiled from discrete data from various HL7 ADT records, along with laboratory data.

| Patient Chart  |                                                                                                    |                                            |                               | 203  |
|----------------|----------------------------------------------------------------------------------------------------|--------------------------------------------|-------------------------------|------|
| M000625466     | TEST, HIESART (01/01/1900 - 119 Years Old F)                                                                                                    |                                            |                               |      |
| Akases 2 2     | READ ONLY                                                                                                    |                                            |                               |      |
| inical Results | History Summaries Search                                                                                                    |                                            |                               |      |
| intel Harry    | aby FastLabs Dained                                                                                                    |                                            |                               |      |
| Choicel M      | atom MANAGESING THEY HAREAD? (ALM/1990) 100 years Call                                                                                                    | D                                          |                               | 204  |
| E              |                                                                                                    |                                            |                               | 35.6 |
| Post           | ice [ when ] [read                                                                                                    |                                            |                               |      |
| AI             | (bits.) radiol.  CareAlign Excitange                                                                                                    |                                            |                               |      |
| uno Ali Non    | Toppi- Mous                                                                                                    |                                            |                               |      |
| 0 addisonal c  | bowerski wat band.                                                                                                    |                                            |                               |      |
|                |                                                                                                    |                                            |                               |      |
| ETTU-          |                                                                                                    |                                            |                               |      |
| A LANCE        | KR CHEST SINGLE VIEW                                                                                                    | 075727@Senece Hospital                     | SENECA, HEALTHCARE DISTRICT   |      |
| R              | CT HEAD WO CONTRAST                                                                                                    | 076727@Sieneca Hospital                    | SENECA, HEALTHCARE DISTRICT   | r -  |
| 01/27/15       | Later and the second second second second second second second second second second second second second second                                                                                                    |                                            | and a second                  |      |
| FUEL           | Patient Summary 2.1                                                                                                    | CareAlign Exchange                         | POWELL, KANDIS                |      |
| 12/03/18       |                                                                                                    |                                            |                               |      |
| <u>n</u>       | XR CHEST SINGLE VIEW                                                                                                    | 076727@Serveca Hospital                    | SENECA, HEALTHCARE DISTRICT   |      |
| - C            | XR STERNUM                                                                                                    | 075727@Service Hospital                    | SENECA, HEALTHCARE DISTRICT   |      |
|                | XR SPINE AP VIEW                                                                                                    | Diplizi@seneca Hospital                    | SENECA, HEALTHCARE DISTRICT   |      |
| 12/02/18       | Patient Summary 2.1                                                                                                    | CareAligh Exchange                         | POWELL KANDIS                 |      |
| 2017           |                                                                                                    |                                            | No. 2010 Mail of the original |      |
| 09/28/11       | a CCDA Scan Document                                                                                                    | SENECA HEALTHCARE DISTRICT                 | SULLENS JACORE                |      |
|                | Patient Summary (HL7 CG0)                                                                                                    | CareAlign Exchange                         | SULLENS, JACOBB               |      |
| 64/13/11       | and a set an and a set of the set of the set |                                            | American American)            |      |
|                | DISCHARGE SUMMARY                                                                                                    | M000025400@Sheata Negional Medidal Center  | STRUVE STEVEN                 |      |
|                | HISTORY AND PHYSICAL                                                                                                    | M000025400@Shatta Regional Medical Center  | STRUVE, STEVEN                |      |
| 04/06/11       | Tab. CBC W Auto Differential panel                                                                                                    | LICONSTRUCTION Regional Standay Caster     | CHAMPERS ME RONALD D          |      |
| 0              | Lab - PROTHROMEIN TIME INR                                                                                                    | M000025405/DShasta Regional Medical Center | CHAMBERS MD. RONALD G         |      |
|                | Lab - Comprehensive metabolic 2000 panel                                                                                                    | M0000825466@Shasta Regional Medical Center | CHAMBERS MD. RONALD G         |      |
|                | Carl Contraction of the second second s                                                                                                    | and the second second second second second |                               |      |

P.O. Box 165 | Chester | CA | 96020

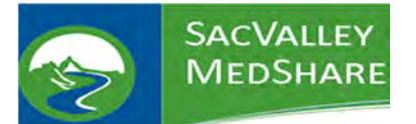

FAST LABS option will allow you to view lab results in 6-month intervals.

| SACVALLEY                                                                               | PL: Extended Search PC: Test                                      | Hiemh MG               | St. Secure Mercrag | ing ADM:          |                                                                                                    |                        |
|-----------------------------------------------------------------------------------------|-------------------------------------------------------------------|------------------------|--------------------|-------------------|----------------------------------------------------------------------------------------------------|------------------------|
| MEDSHARE                                                                                | Patient Chart                                                     |                        |                    |                   |                                                                                                    | 203                    |
|                                                                                         | 2 140225-140225 Test, Hiemh (                                     | 01/01/1908 - 118       | Years Old F)       |                   |                                                                                                    |                        |
| Messages 01.4                                                                           | Aliases 5 5 READ ONLY                                             |                        |                    |                   |                                                                                                    |                        |
| Menu Search<br>Patent identifiers                                                       | Clinical Results History Summa<br>Clinical History Labs Fast Labs | ries Search<br>Deleted |                    |                   |                                                                                                    |                        |
| MRN                                                                                     | Clinical History 140225-1                                         | 40225 - Test, H        | liomh (01/01/1900  | - 118 Years Old F | 9                                                                                                    | 203                    |
| Patient Demographics                                                                    | Fast Labs 140225-140225                                           | - Test Hiemh (         | 01/01/1900 - 118   | Years Old Fi      |                                                                                                    | 903                    |
| Läst test                                                                               | Units & Ranges                                                    | 06/10/2017             | lext 6 Months      |                   |                                                                                                    | Current & Months       |
| First hiemh                                                                             | Vanil                                                             | MRN                    | Date/Time          | Calegory          | Results                                                                                                    | Ordered By             |
| SSN<br>DOB 01 / 01 / 1900<br>Sex Female •<br>Extended Search @<br>Optional Demographics | Shasta Regional Mediçal Center                                    | M000525465             | 06/07/17 00.45     | Urine Studies     | UA ALIQUOT VOLUME: 10 mI UA COLLECTION TYPE VOIDED COLOR, NENNE<br>YELLOW CLARTY URINE: CLEAR PH JURINE: 8 0 SPECIFIC ORAVITY URINE ==<br>NEGATIVE OCULT BLOOD URINE: TRACE-INTACT MITRITES, URINE: NEGATIVE<br>BULRUBRI, URINE: NEGATIVE UROBLINGGEN, URINE: 0.2 LEUKOCYTE ESTERASE<br>URINE: NEGATIVE CULTURE INROLETURGEN, URINE: 0.2 LEUKOCYTE ESTERASE<br>RECURINE: 3-10 BACTERIA, URINE: FEX SQUAMOUS PPTHELIAL CELLUR: NONE<br>SEEN MILCUS STRANDS. MODERATE CALL OXALATE CRYSTALES: 2- | CHAMBER'S MD, RONALD G |
| Mid Nm                                                                                  | Shasta Regional Medical Center                                    | M000625465             | 06/07/17 00:45     | Coagulation       | PROTHROMBIN TIME: 15.0" INR. 1.4                                                                                                    | CHAMBERS MD, RONALD G  |
| City                                                                                    | Shasta Regional Medical Center                                    | M000625465             | 06/07/17 00:45     | Coagulation       | PARTIAL THROMBOPLASTIN TIME: 29                                                                                                    | CHAMBERS MD, RONALD G  |
| Zip                                                                                     | Shasta Regional Medical Center                                    | M000625465             | 06/07/17 00:45     | Chemistry         | GLUCOSE 162° SODIUM. 139 POTASSIUM. 3.9 CHLORIDE. 102 TOTAL CARBON<br>DIOXIDE: 33.9° ANION GAP. 3° BLOOD UREA NITROGEN. 23° CREATININE. 0.72<br>eGF8.72 BIN/CREATININE RATIO: 31.9 CALCIUM. 9.1.4 BINININ. 17°                                                                                                    | CHAMBERS MD. RONALD G  |
| Phone<br>Email<br>CareAlign Exchange                                                    | Shasta Regional Medical Center                                    | M000625465             | 06/07/17 00.45     | Hematology        | WHITE BLOOD COUNT: 6.0 RED BLOOD COUNT: 3.43" HEMOGILDBIN 9.7"<br>HEMATOCRIT 30,1" MEAN CORPUSCULAR VOLUME: 87.6 MEAN CORPUSCULAR<br>HEMOGICOBIN 23.1 MEAN CORPUSCULAR VOLUME: 87.6 MEAN CORPUSCULAR<br>DISTRIBUTION WIDTH 15.7" PLATELET COUNT: 159 MEAN PLATELET VOLUME: 7.6<br>NEUTROPHIL 54: (AUTO) 60.6 LYMEHOCYTES 34: (AUTO) 13.1" MONOCYTES 34<br>(AUTO) 17.2" EDSINOPHICS 44 (AUTO) 80.6 ASOPHILS 54: (AUTO) 0.5                                                                      | CHAMBERS MD, RONALD G  |

The History tab is a more detailed list of patient encounters and is most useful when searching for specific patient encounter(s). This tab contains in depth information not found in the Clinical History summary section. Textual information such as radiology reports, physician notes, patient history, etc. This section provides a more longitudinal view of a patient's medical record.

| 100 100 100 AND      |                                           | The subscription of the local division of the local division of the local division of the local division of the | -                      | -                  | -                                 |        |            |                   |      |           |           |  |  |
|----------------------|-------------------------------------------|----------------------------------------------------------------------------------------------------|------------------------|--------------------|-----------------------------------|--------|------------|-------------------|------|-----------|-----------|--|--|
| SACVALLEY            | PL: Extended                              | Search PC: Test, Hien                                                                                           | MG: Secure Mes         | saoing ADM:        |                                   |        |            |                   |      |           |           |  |  |
| C MEDSHARE           | Patient Char                              | Patient Chart                                                                                                   |                        |                    |                                   |        |            |                   |      |           |           |  |  |
|                      | A 140225~1402                             | A 140225-140225 Test, Hiemh (01/01/1900 - 118 Years Old F)                                                      |                        |                    |                                   |        |            |                   |      |           |           |  |  |
| Messages II/ a       | Aliases 5 5 READ ONLY                     |                                                                                                    |                        |                    |                                   |        |            |                   |      |           |           |  |  |
| Menu Search          | Clinical Results History Summaries Search |                                                                                                    |                        |                    |                                   |        |            |                   |      |           |           |  |  |
| Patient Identifiers  | Visits Procedu                            | ures/Diagnoses Immunizat                                                                                        | ions Allergies Medica  | tions              |                                   |        |            |                   |      |           |           |  |  |
| MRN                  | X Visit His                               | tory 140225-140225 - T                                                                                          | est, Hiemh (01/01/1900 | - 118 Years Old F) |                                   |        |            |                   |      |           | 10        |  |  |
| Patient Demographics | Show: All                                 | 🔹 🗹 Past 🗹 Can                                                                                                  | celed 🗹 No Shows 8     | Appointments       | 🗹 Inpatient 🖉 ED                  |        |            |                   |      |           |           |  |  |
| Last test            | ACCT No.                                  | Visit Date/Time                                                                                                 | Discharge              | MRN                | Vault                             | Status | Pt. Type   | Provider          | Fac. | Loc./Unit | Complaint |  |  |
| First hiemh          | 5160711                                   | 12/19/2018 11:32:00                                                                                             |                        | 140225             | Shasta Community<br>Health Center | ACT    | Outpatient | Choudhry MD, Sara |      |           |           |  |  |
| SSN                  | 5025224                                   | 10/10/2018 17:08:00                                                                                             | 10/10/2018 21:59:59    | 140225             | Shasta Community<br>Health Center | CLS    | Outpatient |                   |      |           |           |  |  |
| DOB 01 / 01 / 1900   | 4972317                                   | 09/13/2018 09:14:00                                                                                             | 09/13/2018 21:59:59    | 140225             | Shasta Community<br>Health Center | CLS    | Outpatient |                   |      |           |           |  |  |
| Sex Female           | 53402                                     | 08/29/2018 08:10:20                                                                                             |                        | 53402              | Shingletown                       | ACT    | R          |                   |      | SMC       |           |  |  |
| Extended Search @    | 4938181                                   | 08/24/2018 14:21:00                                                                                             | 08/24/2018 21:59:59    | 140225             | Shasta Community<br>Health Center | CLS    | Outpatient |                   |      |           |           |  |  |
| Mid Nm               | 4907351                                   | 08/09/2018 07:22:00                                                                                             | 08/09/2018 21:59:59    | 140225             | Shasta Community<br>Health Center | CLS    | Outpatient |                   |      |           |           |  |  |
| City                 | 4891361                                   | 08/01/2018 08:09:00                                                                                             | 08/01/2018 21:59:59    | 140225             | Shasta Community<br>Health Center | CLS    | Outpatient |                   |      |           |           |  |  |
| Zip<br>Phone         | 4868439                                   | 07/18/2018 15:33:00                                                                                             | 07/18/2018 21:59:59    | 140225-140225      | Shasta Community<br>Health Center | CLS    | Outpatient |                   |      |           |           |  |  |
| Email                | 4821194                                   | 06/25/2018 09:19:00                                                                                             | 06/25/2018 21:59:59    | 140225~140225      | Shasta Community<br>Health Center | CLS    | Outpatient |                   |      |           |           |  |  |
| CareAlign Exchange   | 4814285                                   | 06/20/2018 11:30:00                                                                                             | 06/20/2018 21:59:59    | 140225~140225      | Shasta Community<br>Health Center | CLS    | Outpatient |                   |      |           |           |  |  |
| Clear Search         | 4814052                                   | 06/20/2018 00:00:00                                                                                             | 06/20/2018 21:59:59    | 140225-140225      | Shasta Community                  | CLS    | Outpatient |                   |      | 1         |           |  |  |

#### Printing:

**Document:** Click on the Printer icon to the right of the screen of any tab. **Labs:** To print labs, click on the lab from the <u>Clinical History</u> screen. See step 9. **Note:** The Lab tab, highlighted above, will open a spreadsheet view of the labs but that view does <u>NOT</u> print as a spread sheet document. Each lab comes out on a separate "block" of information.

P.O. Box 165 | Chester | CA | 96020 <u>http</u>

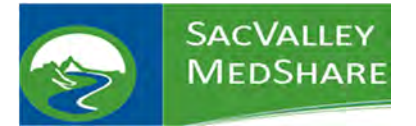

## Security Override/Breaking the Glass:

1. Search for the patient.

| Patient Demographics |                  |  |  |  |  |
|----------------------|------------------|--|--|--|--|
| Last                 | test             |  |  |  |  |
| First                | hiesart          |  |  |  |  |
| SSN                  |                  |  |  |  |  |
| DOB                  | /01 / 1900<br>01 |  |  |  |  |
| Sex                  | Female 🗸         |  |  |  |  |
| Extended Search 🗹    |                  |  |  |  |  |

- 2. Click View Selected Charts
- 3. Click on the lock on the Secured Data button
  - a. If you do not see the Secured Data Button, click on Clinical History to force it.

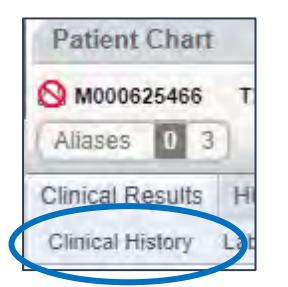

4. You will be presented with the Security Override screen.

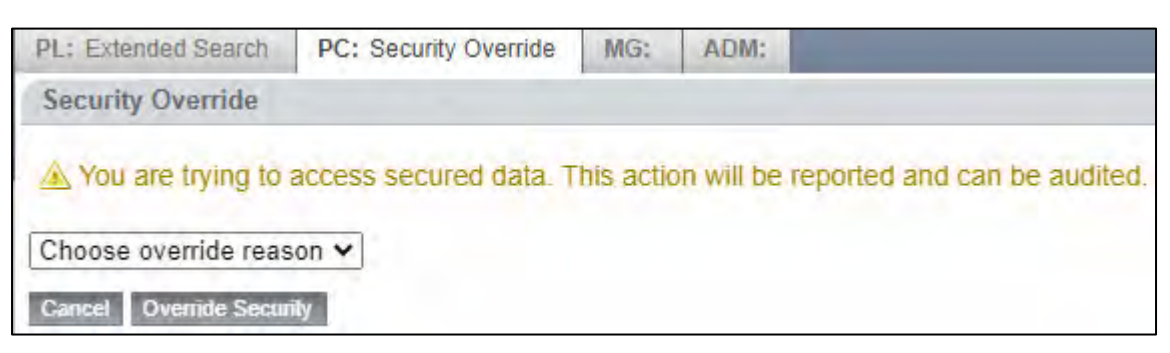

5. Click on the drop-down for

Choose override reason 🗸

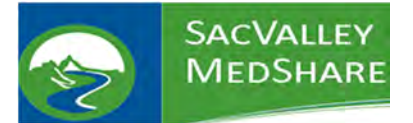

6. Choose one of the reasons or you can choose OTHER and type in your own reason.

| Choose override reason ✓<br>Choose override reason | Other         Writing Documentation on how to break the glass           Cancel         Override Security |
|----------------------------------------------------|----------------------------------------------------------------------------------------------------|
| Permissions are wrong                              |                                                                                                    |
| Emergency need                                     |                                                                                                    |
| Suspicion of Abuse                                 |                                                                                                    |
| Other                                              |                                                                                                    |

- 7. Click on Override Security
- 8. This will take you back to the Patient Chart. You will notice that everything except the chart is greyed out and the Secured Data notice is unlocked.

| SACVALLEY<br>MEDSHARE |             | PL: Extended arch PC: TEST, HIESART MG: ADM:              |  |  |  |  |  |
|-----------------------|-------------|-----------------------------------------------------------|--|--|--|--|--|
|                       |             | Patient Chart                                             |  |  |  |  |  |
|                       |             | C M000625466 TEST, HIESART (01/01/1900 - 120 Years Old F) |  |  |  |  |  |
| Messages              | D/ 10       | Aliases 4 4 Secured Data ( READ ONLY HIE Sharing Refused  |  |  |  |  |  |
| Мели                  | Search      | Clinical Results History Summaries Search                 |  |  |  |  |  |
| Patient Identifiers   |             | Clinical History Labs Fast Labs Deleted                   |  |  |  |  |  |
| MRN                   |             |                                                           |  |  |  |  |  |
| Patient D             | emographics |                                                           |  |  |  |  |  |
| Last test             |             |                                                           |  |  |  |  |  |
| First hiesart         |             |                                                           |  |  |  |  |  |
| SSN                   |             |                                                           |  |  |  |  |  |
| DOB                   | 01 / 1900   |                                                           |  |  |  |  |  |
| Sex Fem               | nale 🗸      |                                                           |  |  |  |  |  |

- 9. You can now move around the chart and get the information you are needing.
- 10. When you are finished with the chart, you will need to click on the unlocked button to relock the chart.

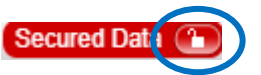

# Quick Patient Search:

If a user is looking for a specific patient record from a known healthcare provider that is connected to SVMS, the standard expanded search process is not necessary. Simply type in the known information such as last name or MRN and click "search."

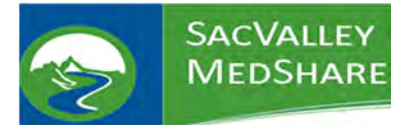

#### No Patient Data:

If the patient doesn't return any documents in the HIE, please check the date you're requesting and compare it to the list below. If the request falls after the date there should be data. Another reason for no patient data is because the patient can "opt-out" of having their data submitted to the HIE or they may be a confidential patient.

If there are not records in the HIE, and you've verified the name, DOB & sex are correct, you'll have to do the paper method.

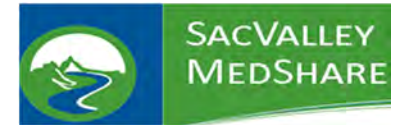

### **CURES Reports:**

1. Search for the patient as you normally would.

| Patient Demographics |        |            |  |  |  |  |
|----------------------|--------|------------|--|--|--|--|
| Last te              | est    |            |  |  |  |  |
| First h              | iesart |            |  |  |  |  |
| SSN                  |        |            |  |  |  |  |
| DOB                  | /01/   | 1900<br>01 |  |  |  |  |
| Sex [                | Female | ~          |  |  |  |  |
| Extended Search 🗹    |        |            |  |  |  |  |

- 2. Click View Selected Charts
- 3. At the top of the Patient Chart, there will be a CURES button.

| A QM00014823     | Doe, Jo | hn (01/06/199 | 0 - 31 Years Old F) |
|------------------|---------|---------------|---------------------|
| READ ONLY        | CURES   |               |                     |
| Clinical Results | History | Summaries     | Search              |
| Clinical History | Labs Fa | ast Labs Dele | ted                 |

- 4. Click on the **CURES** button.
- 5. If the patient has a report, it will display, if not, there will be no results returned. You can print the report to PDF, but this will count in the State database as checking CURES.

| X                     | CURES Information QM0                                                                           | 0014823 - Doe, Joh       | n (01/06/1990 - 31 Years Old F)               |        |             |          |                     |
|-----------------------|-------------------------------------------------------------------------------------------------|--------------------------|-----------------------------------------------|--------|-------------|----------|---------------------|
| - Ca                  | - CareAlign Patient Information                                                                 |                          |                                               |        |             |          |                     |
|                       | Current Datient Address ### Ironwood Street Vacaville CA 02201                                  |                          |                                               |        |             |          |                     |
|                       | Current Faterint Adultess ### ITOIWOOd Streett, Vacaville, CA 95501                             |                          |                                               |        |             |          |                     |
|                       | Phone (N) $\pm 707.044.4400 \times$                                                             |                          |                                               |        |             |          |                     |
|                       | S S V XY XY X 2852                                                                              |                          |                                               |        |             |          |                     |
|                       | Race Nat American/Eskimo/Aleutian                                                               |                          |                                               |        |             |          |                     |
|                       | Religion                                                                                        | Christian                |                                               |        |             |          |                     |
|                       | Marital Status                                                                                  | Single                   |                                               |        |             |          |                     |
|                       |                                                                                                 | -                        |                                               |        |             |          |                     |
|                       | JRES Patient Information                                                                        |                          |                                               |        |             |          |                     |
|                       | Name                                                                                            | JOHN DOE                 |                                               |        |             |          |                     |
|                       | Patient Identification Number                                                                   | 111282                   |                                               |        |             |          |                     |
|                       | Date of Birth                                                                                   | 06/01/1990 (31 Years     | s Old)                                        |        |             |          |                     |
|                       | Gender                                                                                          | F                        | -                                             |        |             |          |                     |
|                       | Address                                                                                         | ### IRONWOOD ST          | REETT                                         |        |             |          |                     |
|                       |                                                                                                 | VACAVILLE, CA 933        | 01                                            |        |             |          |                     |
|                       |                                                                                                 |                          |                                               |        |             |          |                     |
| Medications Dispensed |                                                                                                 |                          |                                               |        |             |          |                     |
| F                     | ill Date Prescriber                                                                             |                          | Pharmacy                                      | Drug   | Days Supply | Quantity | Strength            |
| 0                     | 9/12/2020 PRESCRIBER 38<br>DEA Number: und<br>NPI: -                                            | PRESCRIBER 38<br>lefined | PHARMACY 11<br>State License Number: PHY00010 | DRUG 1 | 5           | 30.0 AC  | 650 MG-100 MG - TAB |
| R                     | Rx#:16348388;PaymentMethod:Com.Insurance;SpeciesCode:01;Refill#:0;Refill#30;RefillsAuthorized:0 |                          |                                               |        |             |          |                     |

P.O. Box 165 | Chester | CA | 96020